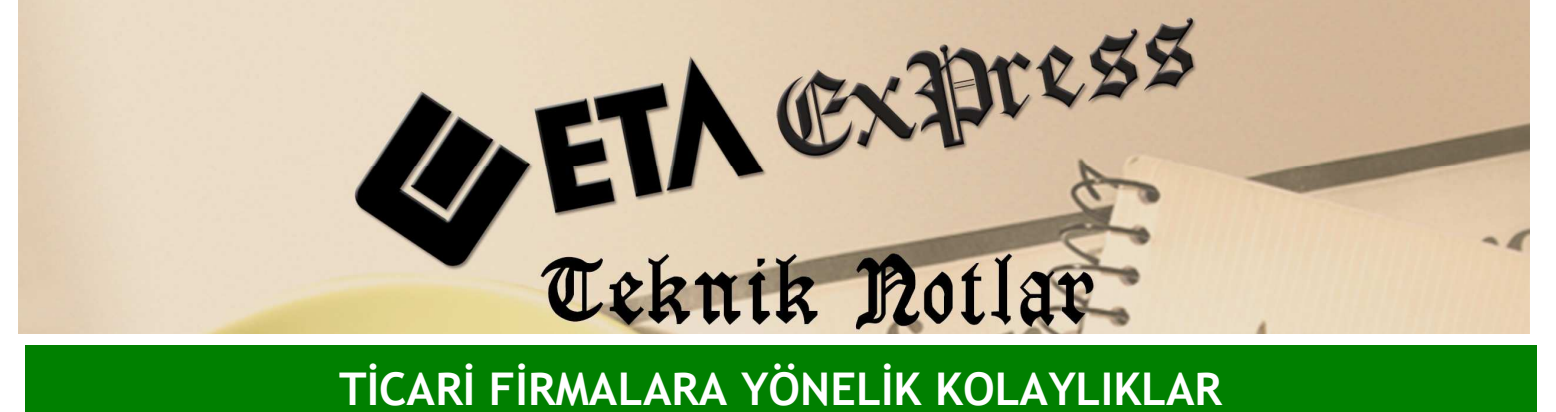

TİCARİ FİRMALARA YÖNELİK KOLAYLIKLAR

İlqili Versiyon/lar : ETA:SQL, ETA:V.8-SQL

İlgili Modül/ler : Üretim

## **ÜRETİM - MUHASEBE ENTEGRASYONU**

Üretim modülü Muhasebe modülü ile entegredir. Ekran 1 'de görüldüğü gibi Emir kapama fişini kayıt ederken "Muhasebe Bağlantısı Yapmak İstiyor musunuz?" mesajına Evet cevabı verdiğiniz takdirde kolayca Muhasebe modülünde fiş oluşturulabilirsiniz.

## Üretim Modülünden Muhasebe Modülüne Entegrasyon İçin Gerekli Tanımlar:

1- Üretim / Servis / Sabit Tanımlar / Fis Tip Tanımları penceresinden kullanacağımız fis tiplerlerinde (Örn. "Emir Açma" fiş tipine) yer alan "Muh. Hes. Fat. Giriş Tipi" ve "Muh. Hes. Fat. Cıkış Tipi" sahalarına mutlaka "Fatura Fiş Tipi" numarası doğru tanımlanarak kayıt edilmelidir.

## Örneğin :

Muh.Hes.Fat.Giris Tipi : "8" nolu fiş tipi (Üretimden Geliş) Muh.Hes.Fat.Çıkış Tipi : "7" nolu fiş tipi (Üretime Çıkış)

2- Stok / Stok Kartı / Yeni Kart bölümünden açılan stok kartlarının "Bağlantılar" sekmesine girilerek Üretimde kullanılacak Muhasebe kodları tanımlayarak kayıt etmemiz gerekmektedir. Aşağıdaki örnekte Üretim modülünde muhasebeleşme işlemi için kullanılan fiş tipleri ve tanımların görülmektedir.

## Örneğin :

Üretimde kullanılacak hammaddelerin stok kartlarına (Demir, boya, vida, sunta gibi) hesap planımıza uygun muhasebe kodları tanımlayınız.

| Fat. Fiş Tip Nosu | Stok Hesap Kodu | Maliyet Hesap Kodu | Yansıtma Hesap Kodu |
|-------------------|-----------------|--------------------|---------------------|
| 1 (Fat. Alim)     | 150 001         |                    |                     |
| 7 (Üretime çıkış) | 150 001         | 710                | 151 001             |

Üretim yapılan **ürün stok kartlarına** (Masa gibi) hesap planımıza uygun muhasebe kodları tanımlayınız.

| Fat. Fiş Tip Nosu   | Stok Hesap Kodu | Maliyet Hesap Kodu | Yansıtma Hesap Kodu |
|---------------------|-----------------|--------------------|---------------------|
| 3 (Satış)           | 600             |                    |                     |
| 8 (Üretimden Geliş) | 152 001         |                    |                     |

4- Fatura / Yeni Fatura / Alım Fiş tipini seçerek üretimde kullanılacak (Demir, boya, vida, sunta gibi) hammaddelerin girişlerini yapınız. Faturanın kayıt aşamasında "Muhasebe Bağlantısı Yapmak İstiyor musunuz?" sorusuna "Evet" denilmesi durumunda üretimde kullanılacak hammaddelerin stok kartlarında bağlantılar sekmesindeki muhasebe tanım bölümüne yazılan 1 no'lu Alım fiş tipi satırındaki hesap kullanılacaktır. Yani 150 ??? hesaplar borç çalışarak hammaddelerin girişine ait muhasebe fiş kesilecektir.

5- Üretim / Servis / Sabit Tanımlar / Genel Gider Tanımları penceresinden "Gider Kodu" eklenen satırların muhasebe kod hesapları hesap planımıza uygun muhasebe kodları tanımlayınız.

6- Üretim / Ürün Tanımları / Reçete Tanımları / Yeni Reçete Kartı bölümünden üretim yapılacak ürünün reçetesini oluşturunuz.

7- Üretim / Üretim Emir Fişi / Yeni Emir Fişi / Emir Açma bölümünden üretim yapılacak ürünün üretim emrini girerek kayıt yapınız.

8- Üretim / Üretim Emir Fişi / Emir Fişi Kapama bölümünden üretimi tamamlanan üretim emri fişini kapatınız.

| 🖼 Üretim [ Ticari Demo Şirketi ] - [ YENİ EMİR KAPAMA (1-EMİR AÇMA { Ref.No:8 }) ]                                                                                                    |      |  |  |  |  |  |
|----------------------------------------------------------------------------------------------------|------|--|--|--|--|--|
| 😴 Üretim Tanımları Üretim Emir Fişi Raporlar Servis Yardımcı İşlemler Pencereler Yardım 🗕 –                                                                                                    | ₽ ×  |  |  |  |  |  |
| M · ② · B · F · F · H · H 副 国 国                                                                                                    |      |  |  |  |  |  |
| Image: Sec->Çıkış Image: Sec->Çıkış |      |  |  |  |  |  |
| Fiş Bilgileri   Emir Mamül Bilgileri   Emir Detay Bilgileri   Stok Giriş Fişi   Stok Çıkış Fişi   Stok Hurda Giriş Fişi   Maliyet                                                                                                    |      |  |  |  |  |  |
| Emir Açma Ref.No 8 📓 Evrak No 1 EA-000006 Úretilecek Miktar 20.000                                                                                                    |      |  |  |  |  |  |
| Emir Açına Tarih 21/04/2010 Üretilen Miktar 0.000                                                                                                    |      |  |  |  |  |  |
| Reçete Kodu URETIM-001 Kalan Miktar 20.000                                                                                                    |      |  |  |  |  |  |
| Reç.Açıklaması DEMIR ÇERÇEVE                                                                                                    |      |  |  |  |  |  |
| TEMII KAPAMA HARAKUANI<br>TARIH REF.NO ÜRETIM TIPI REÇETE KODU REÇETE AÇIKLAMASI ÜRETILECEK MIKTAR ÜRETILEN MIKTAR STOK GIRIŞ RE                                                                                                    | F.NO |  |  |  |  |  |
| Tarih 21/04/2010                                                                                                    |      |  |  |  |  |  |
| Tip 2 - Marrúli Úretimi 💌 Kalan Miktar 20,000                                                                                                    |      |  |  |  |  |  |
| Reçete Kodu ÜRETİM-001 📰 Üretilen Miktar 1.000 🗅 Yeni Kayıt                                                                                                    |      |  |  |  |  |  |
| Reç.Açıklaması DEMIR ÇERÇEVE                                                                                                    |      |  |  |  |  |  |
| Üst Reçete Kodu                                                                                                    |      |  |  |  |  |  |
| Seviye                                                                                                    |      |  |  |  |  |  |

Ekran 1 : Emir Kapama Fişi ekranı

| 🐱 Muh                            | asebe Fiși [ 1-MAI | ISUP { Ref.No:0     | 11                                                        |             |                |       |  |
|----------------------------------|--------------------|---------------------|-----------------------------------------------------------|-------------|----------------|-------|--|
| Fiş Bilg                         | illeri Döviz Değer | rleri   Ek Bilgiler |                                                           |             |                |       |  |
| Fiş Tari<br>Fiş No<br>Yev.No     | ni 21/04/2010      | Cizel Ko            | dar<br>.1 Masraf Mer.<br>.2 Masraf Mer.<br>.3 Masraf Mer. |             | E              |       |  |
|                                  | EVRAK TARİHİ       | HESAP KODU          | AÇIKLAMA                                                  | BORÇ        | ALACAK         |       |  |
| 1                                | 21/04/2010         | 152 001             | EA-000004 NO'LU EMİR AÇMA FİŞİNE AİT MAMÜL                | 18.00       |                |       |  |
| 2                                | 21/04/2010         | 710                 | EA-000004 NO'LU EMIR AÇMA FIŞINE AIT HAMMADDE             | 2.00        |                |       |  |
| 3                                | 21/04/2010         | 151 002             | EA-000004 NO'LU EMÍR AÇMA FİŞİNE AİT HAMMADDE             | 2.00        |                |       |  |
| 4                                | 21/04/2010         | 710                 | EA-000004 NO'LU EMIR AÇMA FIŞINE AIT HAMMADDE             | 4.00        |                |       |  |
| 5                                | 21/04/2010         | 151 001             | EA-000004 NO'LU EMİR AÇMA FİŞİNE AİT HAMMADDE             | 4.00        |                |       |  |
| 6                                | 21/04/2010         | 731                 | EA-000004 NO'LU EMIR AÇMA FIŞINE AIT GIDER                | 12.00       |                |       |  |
| 7                                | 21/04/2010         | 150 002             | EA-000004 NO'LU EMÎR AÇMA FÎŞÎNE AÎT HAMMADDE             |             | 2.00           |       |  |
| 8                                | 21/04/2010         | 711                 | BA-000004 NO'LU EMİR AÇMA FİŞİNE AİT HAMMADDE             |             | 2.00           |       |  |
| 9                                | 21/04/2010         | 151 002             | EA-000004 NO'LU EMÍR AÇMA FÍŞÍNE AÍT HAMMADDE             |             | 2.00           |       |  |
| 10                               | 21/04/2010         | 150 001             | EA-000004 NO'LU EMIR AÇMA FİŞİNE AİT HAMMADDE             |             | 4.00           |       |  |
| 11                               | 21/04/2010         | 711                 | EA-000004 NO'LU EMIR AÇMA FİŞİNE AİT HAMMADDE             |             | 4.00           |       |  |
| 12                               | 21/04/2010         | 151 001             | EA-000004 NO'LU EMIR AÇMA FİŞİNE AİT HAMMADDE             |             | 4.00           |       |  |
| 13                               | 21/04/2010         | 730                 | EA-000004 NO'LU EMÎR AÇMA FÎŞÎNE AÎT GÎDER                |             | 12.00          |       |  |
| 14                               | 21/04/2010         | 731                 | EA-000004 NO'LU EMIR AÇMA FİŞİNE AİT CİDER                |             | 12.00          |       |  |
| - 150 001                        | /DEMIR             |                     |                                                           | Fiş Toplamı |                |       |  |
| E                                | IORÇ               | ALACAK              | BAKIYE TIP                                                | BORÇ        | ALACAK         |       |  |
| TL                               | 200.               | 00                  | 4.00 196.00B                                              | TL<br>Döv:  | 42.00<br>0.000 | 42.00 |  |
| ESC-SÇikiş F1-SYardım F2-SKaydet |                    |                     |                                                           |             |                |       |  |

Ekran 2 : Üretim Kaydının Muhasebe Fişi ekranı

2 adet stok hammaddesinden üretilen ürünün 1. stok hammaddesinin maliyeti 2 YTL ve 2. stok hammaddesinin maliyeti 4 YTL'dir. Ayrıca bu üretime ait 12 YTL üretim gideri vardır. Toplam maliyet 2+4+12= 18 YTL'dir. Bu üretimin gerçekleşmesinden oluşan muhasebe fişi Ekran 2'de görülmektedir.

Not : Üretim / Servis / Dosya İşlemleri menüsünde

"Genel Gider Dağılımı" bölümüne tanımlanan giderler istenilen tarih aralığındaki üretim emir fişlerine dağıtılması mümkündür. "Muhasebe Entegrasyonu" bölümünden kayıtlı emir kapatma fişlerine ait istenilen tarih aralığı verilerek toplu muhasebe entegrasyonu yapılabilmektedir.

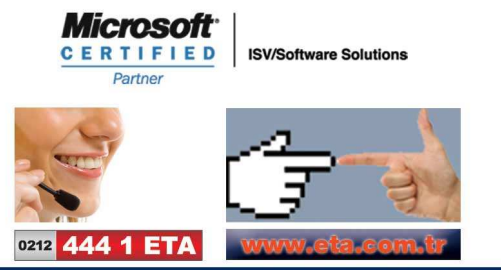